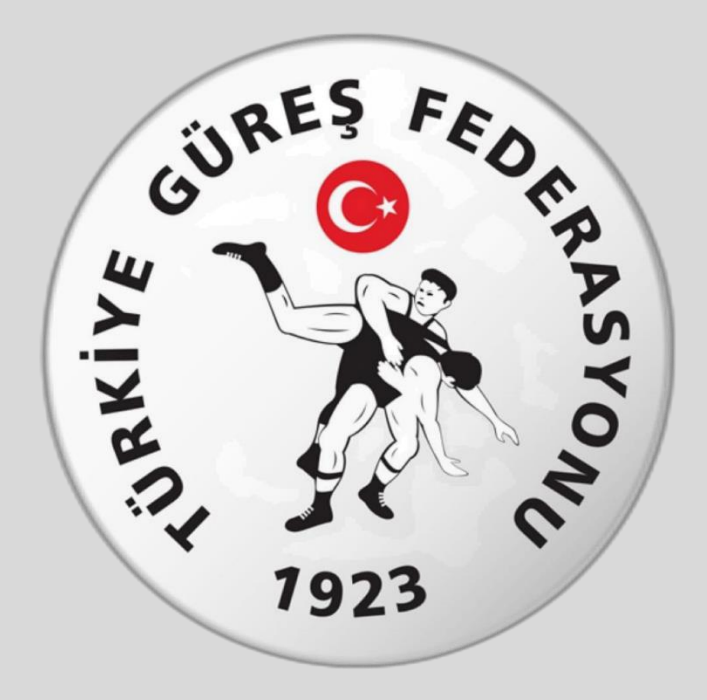

# Türkiye Güreş Federasyonu E- DEVLET Seminer Başvuru Rehberi

## **1. Adım: <u>www.turkiye.gov.tr</u> adresinden e-devlet uygulamasına giriniz**

| iriş Yapılacak Abres<br>iriş Yapılacak Uygulama | www.turkiye.gov.tr<br>e-Devlet Kapısı |          |                       | C türkiye.gov.t        |
|-------------------------------------------------|---------------------------------------|----------|-----------------------|------------------------|
| 📄 e-Devlet Şifresi                              | Gr Mobil Imza                         | 💰 e-imza | Con T.C. Kimlik Kartı | 📄 İnternet Bankacılığı |
| * T.C. Kimlik No                                | [                                     |          | 📾 Sanal Klavye 🐠 Yazı | arken Gizle            |
|                                                 |                                       |          |                       |                        |
| * e-Devlet Şifresi                              |                                       |          | Sanal Klavye 🔒 Şifre  | emi Unuttum            |

#### 2. Adım: Arama kısmına spor bilgi sistemi yazınız.

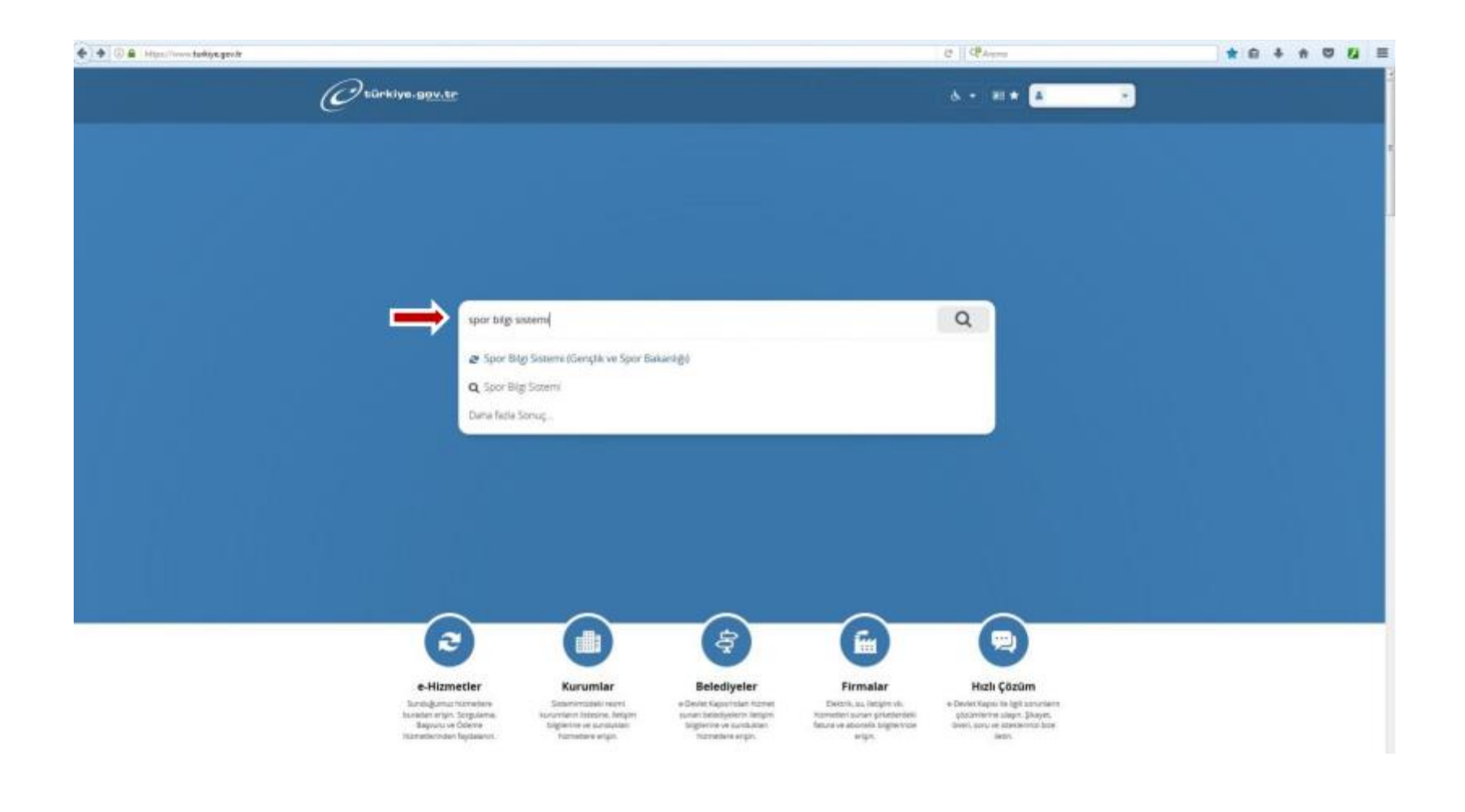

#### **3. Adım:** Uygulamaya git butonuna basınız.

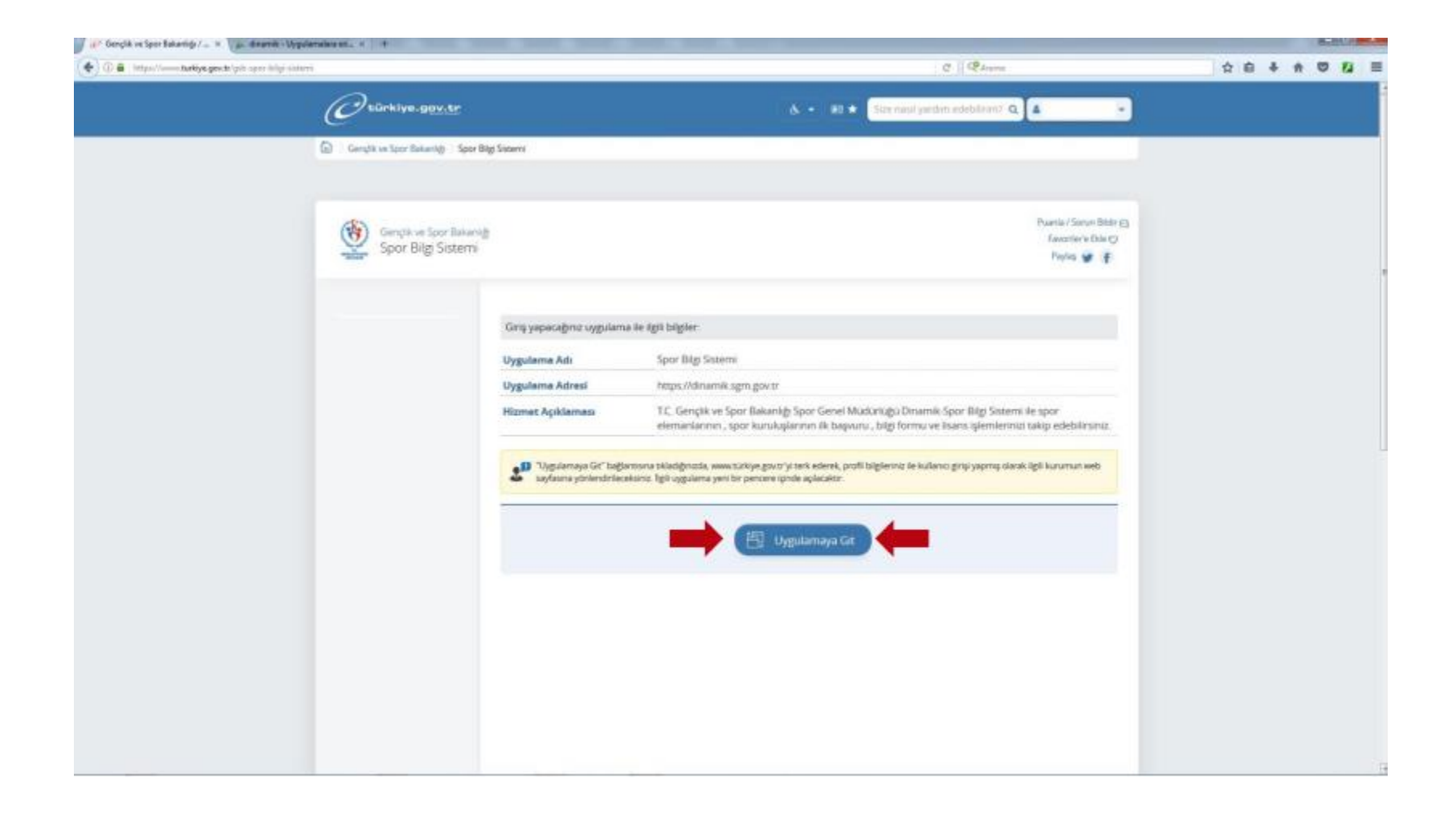

#### 4. Adım: Spor Elemanı butonuna basınız.

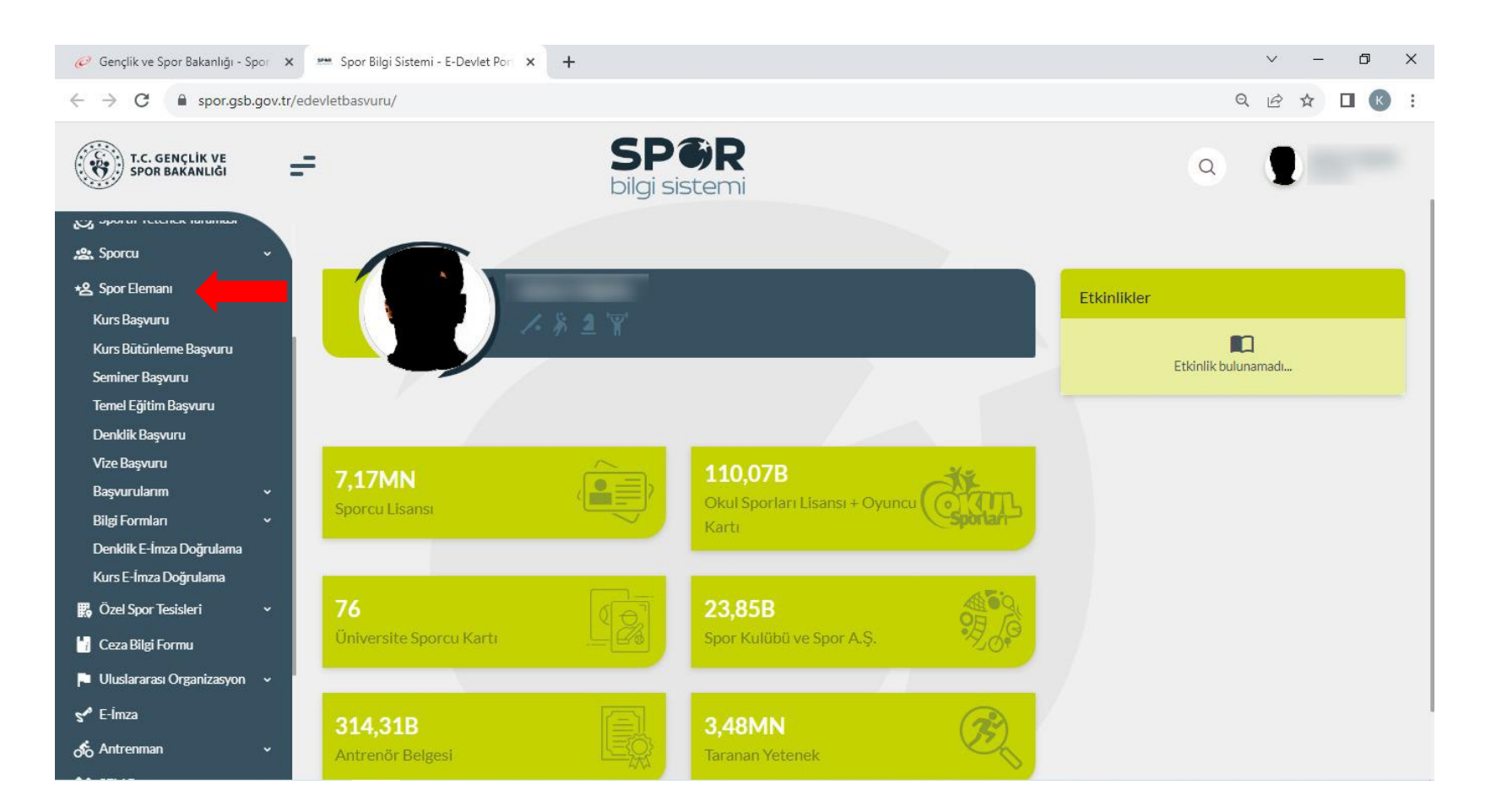

#### 5. Adım: Seminer Başvurusu butonuna basınız.

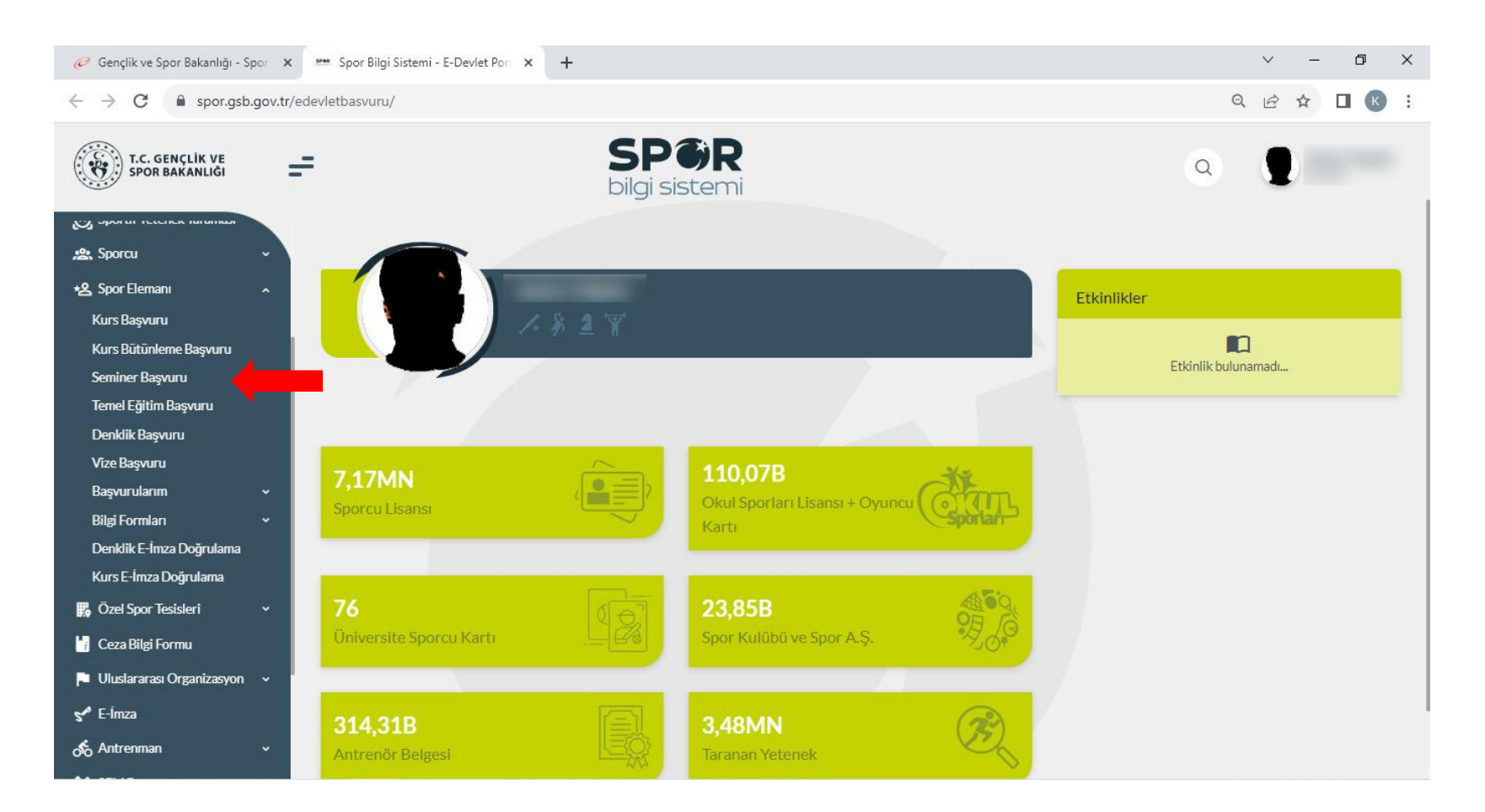

#### 6. Adım: Bilgilendirme onay kutucuğunu işaretleyip Devam et butonuna basınız.

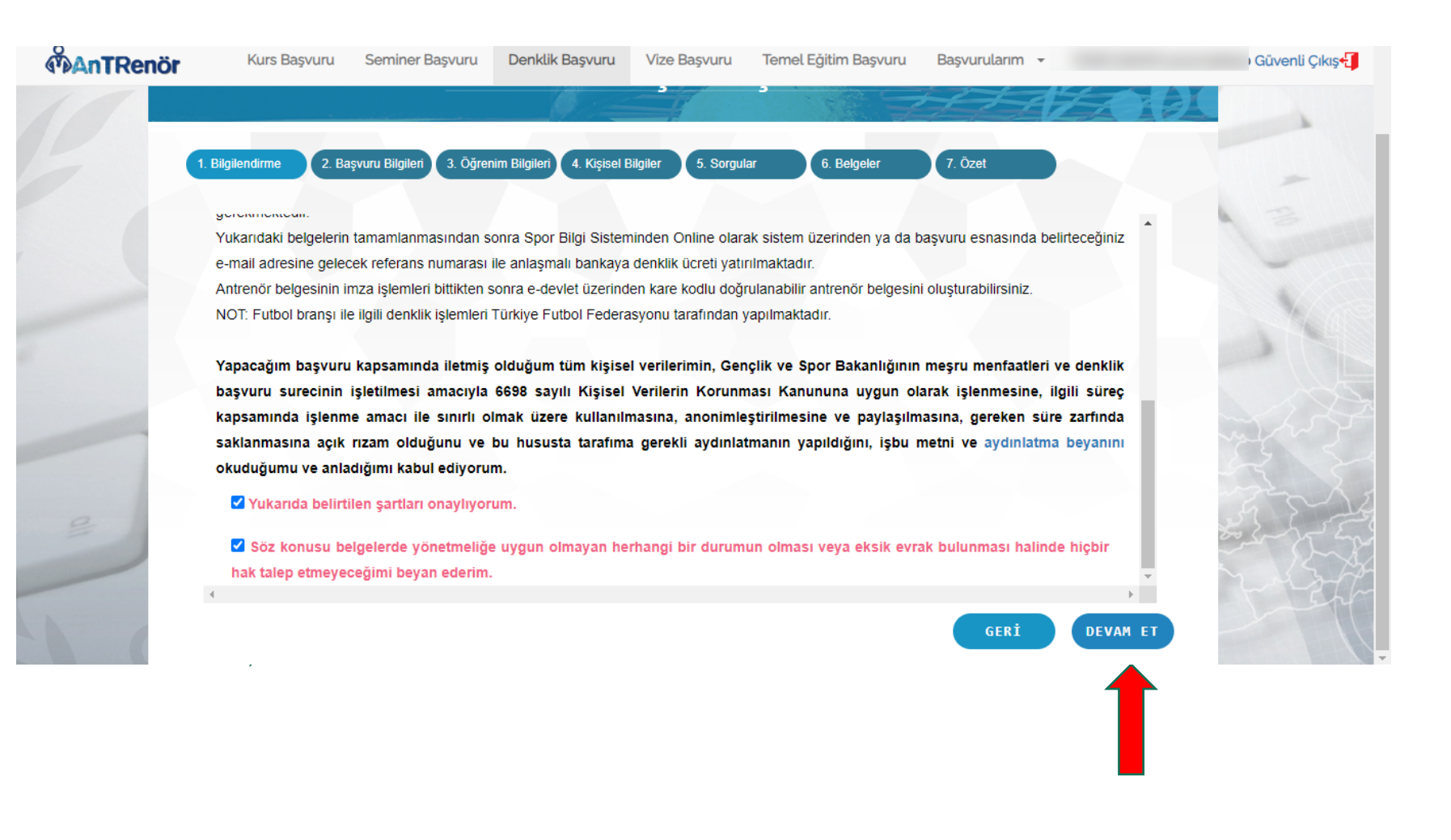

## 7. Adım: Gerekli bilgileri girerek Devam et butonuna basınız.

|   | Kurs Başvuru Ser            | niner Başvuru Denklik Başvuru Vize Başvuru Temel Eğitim Başvuru Başvurularım + | Gûve      | ınli Çıkış |
|---|-----------------------------|--------------------------------------------------------------------------------|-----------|------------|
| 0 |                             | Seminer Başvuru İşlemleri                                                      | A Company | 4          |
|   | 1. Bilgilendirme            | u Bilgileri 3. Öğrenim Bilgileri 4. Kişisel Bilgiler 5. Belgeler 6. Özet       |           |            |
|   |                             | Başvuru yapmak istediğiniz seminer seçimini yapınız.                           |           |            |
|   | Seminer Tipi :              | Antrenör                                                                       | -         |            |
|   | Seminer :                   | GELIŞİM VE VİZE SEMİNERİ                                                       | •         |            |
|   | Seminer Tipi :<br>Seminer : | Antrenör GELÍŞİM VE VİZE SEMİNERİ                                              |           |            |
|   |                             |                                                                                |           |            |
|   |                             |                                                                                |           |            |
| 2 |                             |                                                                                | 22        |            |
|   | 4                           |                                                                                | · 24      | 31         |
|   |                             | crat                                                                           | DEVAN PT  | 5-17       |

## 8. Adım: Gerekli öğrenim bilgilerini girerek Devam et butonuna basınız.

| 0        |                                |                                                                |                                                     |        |
|----------|--------------------------------|----------------------------------------------------------------|-----------------------------------------------------|--------|
| AnTRenör | Kurs Başvuru Seminer Başv      | uru Denklik Başvuru Vize Başvuru Temel Egitim Başvur           | ru Başvurularım <del>-</del>                        | Guv    |
| 10       |                                | Seminer Basyuru İsler                                          | mleri                                               | 17-7-  |
|          |                                | Semilier Başvuru işler                                         |                                                     |        |
| 7        | Rikilendirme 2 Baseum Bikileri | 3 Obverim Balatari 4 Kisisel Bildiler 5 Belgeler 6 Özet        |                                                     | 1 Anis |
|          |                                |                                                                |                                                     | 1 3    |
|          |                                |                                                                |                                                     |        |
|          | Eğer Yurtdışında bir li        | se veya üniversite mezunuysanız bu kutucuğu işaretleyiniz. MEB | 'ten veya YÖK'ten almış olduğunuz denklik belgenizi |        |
|          | * Öğrenim Durumu:              | ekleyerek devam ediniz.                                        |                                                     |        |
|          | *Üniversiter                   | Lisans                                                         | X *                                                 |        |
|          | * Eakülto/Birim                |                                                                | ×*                                                  |        |
|          | * Bölüm:                       |                                                                | × *                                                 |        |
|          | bolum.                         |                                                                | X *                                                 |        |
|          | Mezuniyet Tarihi:              | ŧ                                                              |                                                     |        |
|          |                                |                                                                |                                                     |        |
|          |                                |                                                                |                                                     | -Fr    |
| 0        |                                |                                                                |                                                     | -2-    |
| 2        |                                |                                                                |                                                     |        |
| 3        |                                |                                                                |                                                     |        |
| -        |                                |                                                                |                                                     | 2      |
| -        |                                |                                                                | GERİ                                                |        |

#### 9. Adım: Kişisel bilgilerini girerek Devam et butonuna basınız.

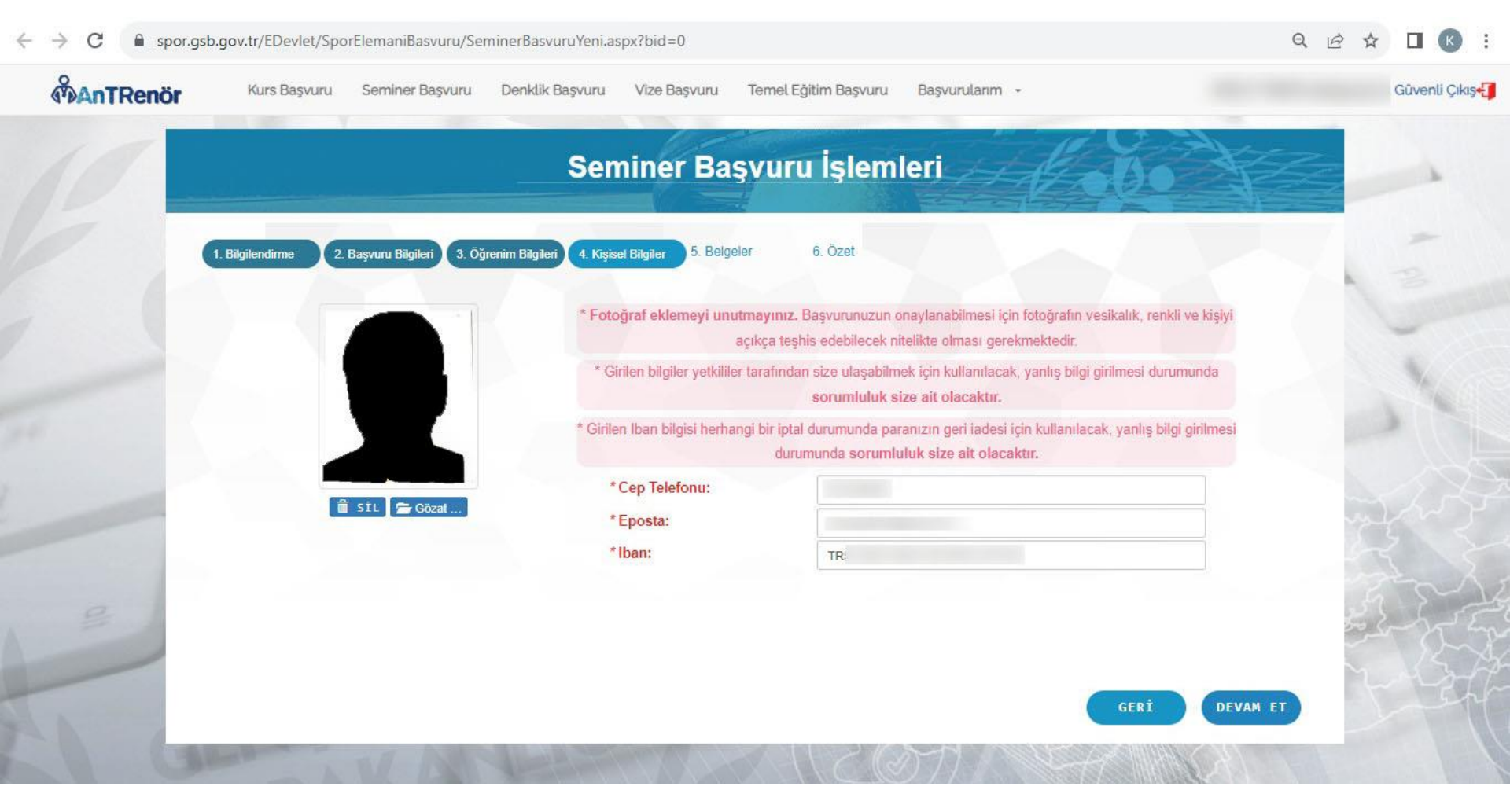

### **10. Adım:** Gerekli belgeleri ekliyoruz

| $\rightarrow$ <b>C</b> $\land$ spor. | sb.gov.tr/EDevlet/SporElemaniB    | svuru/SeminerBasvuruYeni.aspx?bid=0                                                          | ९ 🖻 🛧 🔲 🔞 🗄                                                                                                    |
|--------------------------------------|-----------------------------------|----------------------------------------------------------------------------------------------|----------------------------------------------------------------------------------------------------|
|                                      | Kurs Başvuru Seminer              | Başvuru Denklik Başvuru Vize Başvuru Temel Eğitim Başvuru Başvurularım +                     | 3ŭvenli Çıkış∙                                                                                                    |
| 10                                   |                                   | Seminer Başvuru İşlemleri                                                                    | Kobo Kan                                                                                                    |
|                                      | 1. Bilgilendirme 2. Başvuru Bilgi | ri 3. Öğrenim Bilgileri 4. Kişisel Bilgiler <b>5. Belgeler</b> 6. Özet                       |                                                                                                    |
|                                      | Seçtiğiniz                        | seminer için ilgili birim tarafından eklenen belge bulunmadığından dolayı belge eklemeden de | vam edebilirsiniz.                                                                                                    |
|                                      | Yüklenecek<br>Belgeler:           | Seçiniz                                                                                      | ×                                                                                                    |
|                                      |                                   |                                                                                              |                                                                                                    |
| -                                    |                                   |                                                                                              |                                                                                                    |
|                                      |                                   |                                                                                              |                                                                                                    |
| 2                                    |                                   |                                                                                              | the set of the set of |
|                                      |                                   |                                                                                              | 2.457                                                                                                    |
| a has a feat                         |                                   |                                                                                              | GERÌ DEVAM ET                                                                                                    |
| 0 0                                  | Manager A N/                      |                                                                                              |                                                                                                    |

Not: Sisteme Sadece Pdf formatı yüklenmelidir.

## 11. Adım: Tamamla diyerek başvuruyu tamamlıyoruz.

| ← → C  spor. | .gsb.gov.tr/EDevlet/SporElemaniBasvuru/SeminerBasvuruYeni.aspx?bid=0                                              |                           | Q @ ☆ □ (() :  |
|--------------|----------------------------------------------------------------------------------------------------|---------------------------|----------------|
| AnTRenör     | Kurs Başvuru Seminer Başvuru Denklik Başvuru Vize Başvuru Temel Eğitim                                            | Başvuru Başvurularım +    | Güvenli Çıkış- |
| 10           | Seminer Başvuru İs                                                                                                | şlemleri                  | X              |
|              | 1. Bilgilendirme     2. Başvuru Bilgileri     3. Öğrenim Bilgileri     4. Kişisel Bilgiler     5. Belgeler     6. | Özet                      |                |
|              | Seminer Adı : ANTRENÖR GELİŞİM VE VİZI                                                                            | e semineri                | 1 Care         |
|              | Cep Tel: 05                                                                                                    | E Posta: info@hotmail.com | Ma             |
|              | iban: TR:<br>Öğrenim Durumu :                                                                                     |                           |                |
| -            | Belgeleriniz :                                                                                                    |                           |                |
|              |                                                                                                    |                           |                |
| 3            |                                                                                                    |                           | 2-65           |
|              |                                                                                                    | GERİ                      | TAMAMLA        |
|              |                                                                                                    |                           |                |